## Tablero de instrumentos

Aspectos generales: Utilice el tablero de instrumentos para desplazarse por los distintos apartados del UN Partner Portal.

| Pasos | Descripción                                                    | Acción                                                                                                    | Notas                                                                                                    |
|-------|----------------------------------------------------------------|----------------------------------------------------------------------------------------------------|----------------------------------------------------------------------------------------------------|
| 1     | Tablero de<br>instrumentos                                     | Haga clic en <i>Tablero de instrumentos</i> para regresar a la página principal del tablero de instrumentos                    | Al acceder al tablero de instrumentos del UN Partner Portal se recibe un conjunto de información. Consulte más abajo el tipo de información que puede encontrar en su tablero de instrumentos.                                                                                                    |
| 2     | Oportunidades de<br>asociación                                 | Haga clic en<br>Oportunidades de<br>asociación para ir a la<br>página que recoge las<br>oportunidades de<br>asociación         | En esta página podrá ver los <i>llamados a expresiones de interés</i> . Un <i>llamado a expresiones de interés</i> es una oportunidad de asociación para que las organizaciones de la sociedad civil presenten sus solicitudes ante un organismo de las Naciones Unidas si sus conocimientos especializados, mandato y ubicación son acordes a las necesidades expresadas en el llamado.     |
| 3     | Sus solicitudes                                                | Haga clic en este icono para ver<br>las solicitudes que ha<br>presentado a un organismo de<br>las Naciones Unidas              | En esta página pueden verse las solicitudes presentadas respecto a un <i>Llamado a expresiones de interés</i> o una <i>Nota conceptual no solicitada</i> .<br>En esta página también están disponibles las oportunidades de <i>Selecciones directas/Retención</i> en aquellos casos en que las Naciones Unidas se han puesto en contacto con su organización para establecer una asociación. |
| 4     | Perfil                                                         | Haga clic en este icono<br>para ver o editar el perfil de su<br>organización                                                   | Para poder optar a una oportunidad de asociación, su organización debe contar con un perfil completo en el portal                                                                                                    |
| 5     | Biblioteca<br>de recursos                                      | Haga clic en el icono <i>Biblioteca<br/>de recursos</i> para<br>acceder a las guías de asistencia<br>al usuario                | El vínculo llevará a los usuarios a un sitio externo que ha sido desarrollado a modo de biblioteca de recursos del UN<br>Partner Portal para los asociados de la sociedad civil.                                                                                                    |
| 6     | Número<br>de nuevos<br>llamados a<br>expresiones de<br>interés | Muestra el número de nuevos<br>llamados a expresiones de<br>interés por sector                                                 | Haga clic en <i>Ver todo</i> para ver todos los llamados a expresiones de interés. Se abrirá una lista con todos los llamados a<br>expresiones de interés.                                                                                                    |
| 7     | Número de<br>Solicitudes<br>presentadas por<br>organismo       | Ver el número de solicitud que<br>ha presentado su organización<br>a cada organismo                                            |                                                                                                    |
| 8     | Número<br>de llamados a<br>expresiones de<br>interés marcados  | Muestra el número de llamados<br>a expresiones de interés que ha<br>«marcado»<br>su organización para su posterior<br>revisión | Haga clic en <i>Ver todo</i> para acceder a los detalles de los llamados a expresiones de interés que ha «marcado» su<br>organización                                                                                                    |
| 9     | Notificaciones                                                 | Haga clic en la<br>campana para ver las<br>notificaciones                                                                      | Las notificaciones se remiten a los usuarios por correo electrónico y a través del portal para garantizar que una<br>organización es consciente de las acciones específicas que deben llevar a cabo en el portal.                                                                                                    |
| 10    | Perfil                                                         | Haga clic en el<br>icono del perfil de la esquina<br>superior derecha                                                          | Puede hacer clic en el <i>Perfil de usuario</i> para ver la información de su perfil. Haga clic en <i>Cerrar sesión</i> para salir del UN<br>Partner Portal.                                                                                                    |

| 11 | Número de                              | Muestra el número de ofertas                                                            | Esta característica muestra únicamente las ofertas de solicitud presentadas a través del UN Partner Portal                                                 |
|----|----------------------------------------|-----------------------------------------------------------------------------------------|----------------------------------------------------------------------------------------------------|
|    | ofertas hasta la<br>fecha              | de asociación que ha recibido<br>su organización hasta la fecha                         | Haga clic en <i>Ver todo</i> para acceder a los detalles del número de ofertas que ha recibido su organización hasta la fecha.                             |
| 12 | Última<br>actualización<br>del perfil  | Muestra la fecha más reciente<br>en la que se actualizó el perfil<br>de su organización | Es importante mantener actualizado el perfil de su organización, ya que se utiliza durante el proceso de evaluación de<br>la nota conceptual/asociación    |
|    |                                        |                                                                                         | Haga clic en Ver perfil para ver o editar el perfil de su organización                                                                                     |
| 13 | Lista de<br>solicitudes<br>presentadas | Muestra una selección de las<br>solicitudes que ha presentado su<br>organización        | Puede aumentar el número de solicitudes que se muestran en la sección haciendo clic en <i>Filas por página</i> en la parte inferior derecha de la sección. |

|    |                                                                              |                                                                                                    | También puede desplazarse por las distintas páginas de la sección haciendo clic en la flecha «>» para avanzar y «<» para retroceder                                                                                                    |
|----|------------------------------------------------------------------------------|----------------------------------------------------------------------------------------------------|----------------------------------------------------------------------------------------------------|
| 14 | Lista de ofertas<br>pendientes                                               | Muestra una selección de las<br>solicitudes presentadas por su<br>organización que han sido<br>seleccionadas para una<br>asociación y están pendientes<br>de una acción.          | En cuanto una organización acepta o rechaza la oferta de asociación, el portal la elimina automáticamente de la sección<br>Lista de ofertas pendientes.                                                                                                    |
| 15 | Lista de<br>llamados a<br>expresiones de<br>interés abiertos                 | Muestra la lista de llamados a<br>expresiones de interés abiertos                                                                                                    | Puede aumentar el número de notas conceptuales que se muestran en la sección haciendo clic en <i>Filas por página</i> en la parte<br>inferior derecha de la sección.<br>También puede desplazarse por las distintas páginas de la sección haciendo clic en la flecha «>» para avanzar y «<» para<br>retroceder.                                                                                                    |
| 14 | Decisiones del<br>asociado de<br>los últimos 5<br>días                       | Muestra todas las decisiones<br>del asociado de los últimos 5<br>días                                                                                                    |                                                                                                    |
| 15 | Cambio entre<br>organizaciones<br>y gestión del<br>acceso de los<br>usuarios | Esta función permite a las<br>organizaciones no<br>gubernamentales<br>internacionales<br>cambiar/alternar entre sus<br>perfiles de las oficinas de país y<br>el perfil de su sede | Ejemplo: con esta función una oficina de país de una ONGI en Kenya puede alternar para ver el perfil y las actividades de la<br>oficina de la sede en el Reino Unido.<br>Ejemplo: la oficina de la sede de la ONGI en el Reino Unido también puede emplear esta función para cambiar y ver el perfil<br>y las actividades de la oficina de país en Kenya, así como otras oficinas de país de la organización en todo el mundo.<br>Tanto los administradores de la ONGI como de la ONG nacional pueden acceder a la herramienta de gestión de usuario para<br>gestionar los usuarios de su organización que necesitan acceso al UN Partner Portal. Para obtener más detalles consulte la<br>guía sobre gestión de usuarios |
| 16 | Ayuda                                                                        | Haga clic en el icono de ayuda<br>de color verde para enviar una<br>solicitud al servicio de<br>asistencia                                                                        | En el servicio de asistencia es posible presentar solicitudes a un organismo concreto si fuese necesario, o indicar si se trata de una pregunta general relativa al portal. El servicio de asistencia responderá en un plazo de 24-48 horas.                                                                                                    |

| UNPP                               |                                     |                                                                       |                              |                               |             |                    |                                                   |                                 | <b>-</b> ( |
|------------------------------------|-------------------------------------|-----------------------------------------------------------------------|------------------------------|-------------------------------|-------------|--------------------|---------------------------------------------------|---------------------------------|------------|
| Dashboard 🚺                        | Dashboard                           |                                                                       |                              |                               |             |                    |                                                   | LUser Profile                   |            |
| Partnership<br>Opportunities       | Duonbourd                           |                                                                       |                              |                               |             |                    |                                                   | () Sign out                     |            |
| Your                               | New Calls for Expressions           | s of Interest by Sector 🌀                                             | Number O                     | f Applications Submitted by U | IN Agency 👩 | Numbe              | r Of Pinned Calls for 8                           |                                 | ſ          |
| Profile 4                          | in last 10 days                     |                                                                       |                              |                               |             | Expres<br>with app | sions of Interest<br>oaching application deadline |                                 | C          |
| Resource                           |                                     |                                                                       |                              |                               |             |                    |                                                   |                                 | VIEW AI    |
| Library 5                          | Camp Coordination & Camp Management | r                                                                     |                              | 6                             |             |                    |                                                   |                                 |            |
|                                    | Education                           |                                                                       |                              |                               |             |                    |                                                   |                                 |            |
|                                    | Food Security                       |                                                                       |                              |                               |             |                    |                                                   |                                 |            |
|                                    | Health                              |                                                                       | UNICEF                       |                               |             | 5 Numbe            | r of selections to date 🕧                         | l.                              |            |
|                                    | Livelihoods                         |                                                                       |                              |                               |             | _                  |                                                   |                                 | MEM        |
|                                    | Nutrition                           |                                                                       | UNHCR                        |                               |             |                    |                                                   |                                 | VIEW       |
|                                    | Protection                          |                                                                       |                              |                               |             |                    |                                                   |                                 |            |
|                                    | Shelter                             |                                                                       |                              |                               |             | _                  |                                                   |                                 |            |
|                                    | WASH and Environment                |                                                                       |                              |                               |             |                    | a                                                 |                                 |            |
|                                    | Social Policy and Advocacy          |                                                                       |                              |                               |             | Last Pr            | ofile Update                                      | 30                              | Oct 2      |
|                                    | Durable Solutions                   |                                                                       |                              |                               |             |                    |                                                   | v                               | /IEW PR    |
|                                    | Cross Sectoral Areas                |                                                                       |                              |                               |             |                    |                                                   |                                 |            |
|                                    |                                     |                                                                       | VIEW ALL                     |                               |             |                    |                                                   |                                 |            |
|                                    | List of Submitted Applicat          | tions 1                                                               |                              |                               |             |                    |                                                   |                                 |            |
|                                    | Application ID                      | Project Title                                                         | Application Type             | UN Agency                     | Country     |                    | Sector & Area of Specialization                   | Status                          |            |
|                                    | 10373                               | Innovative Solutions to<br>improving Girl's Education in<br>Eritrea   | Direct Selection / Retention | UNICEF                        | Eritrea     |                    | Education, Cross Sectoral Areas                   | Selection Accepted              |            |
|                                    | <u>10372</u>                        | Innovative Solutions to<br>improving Girl's Education in<br>Eritrea   | Unsolicited Concept Note     | UNICEF                        | Eritrea     |                    | Education, Cross Sectoral Areas                   | Application Under<br>Review     |            |
|                                    | <u>10369</u>                        | Maternal and Child Health in<br>Coastal Communities                   | Open Selection               | UNICEF                        | Eritrea     |                    | Health, Cross Sectoral Areas                      | Application Under<br>Review     |            |
|                                    | 10368                               | Testing disappearing FP as                                            | Open Selection               | UNHCR                         | Malaysia    |                    |                                                   | Application Under Review        |            |
|                                    | 10365                               | Technical and Vocational<br>Training Opportunities for<br>Adolescents | Direct Selection / Retention | UNICEF                        | Eritrea     |                    | Education                                         | Selection Accepted              |            |
|                                    |                                     |                                                                       |                              |                               |             |                    | Rows p                                            | erpage: 10 🔻 1-5 of 5           | <          |
|                                    | List of Pending Offers              | 4                                                                     |                              |                               |             |                    |                                                   |                                 |            |
|                                    | 1-1 of 1 results                    |                                                                       |                              |                               |             |                    |                                                   |                                 |            |
|                                    | Application ID                      | Application ID Project Title Offer                                    |                              | UN Agency                     |             | Country            |                                                   | Sector & Area of Specialization |            |
| n as:<br>sociation for Development | 10359                               | Frankie's test                                                        | Direct Selection / Retention | UNICEF                        |             | Djibouti           |                                                   |                                 |            |
|                                    |                                     |                                                                       |                              |                               |             |                    |                                                   |                                 |            |